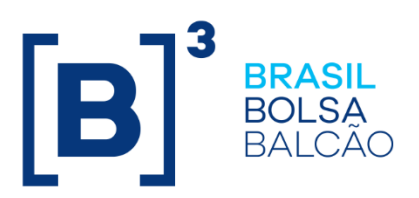

# **MANUAL IMERCADO - SINACOR**

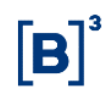

## SUMÁRIO

| 1. CADASTRO DO PARTICIPANTE IMERCADO                 | 3 |
|------------------------------------------------------|---|
| 2. RELACIONAR AS CONTAS MASTER, MENSAGENS IMERCADO E |   |
| GESTORES.                                            | 4 |
| 3. MONITORAÇÃO DAS MENSAGENS                         | 5 |

### **1. CADASTRO DO PARTICIPANTE IMERCADO**

#### Cadastro dos participantes do iMercado

Menu → Cadastro de Clientes > Tabelas

Combo → Participantes do iMercado

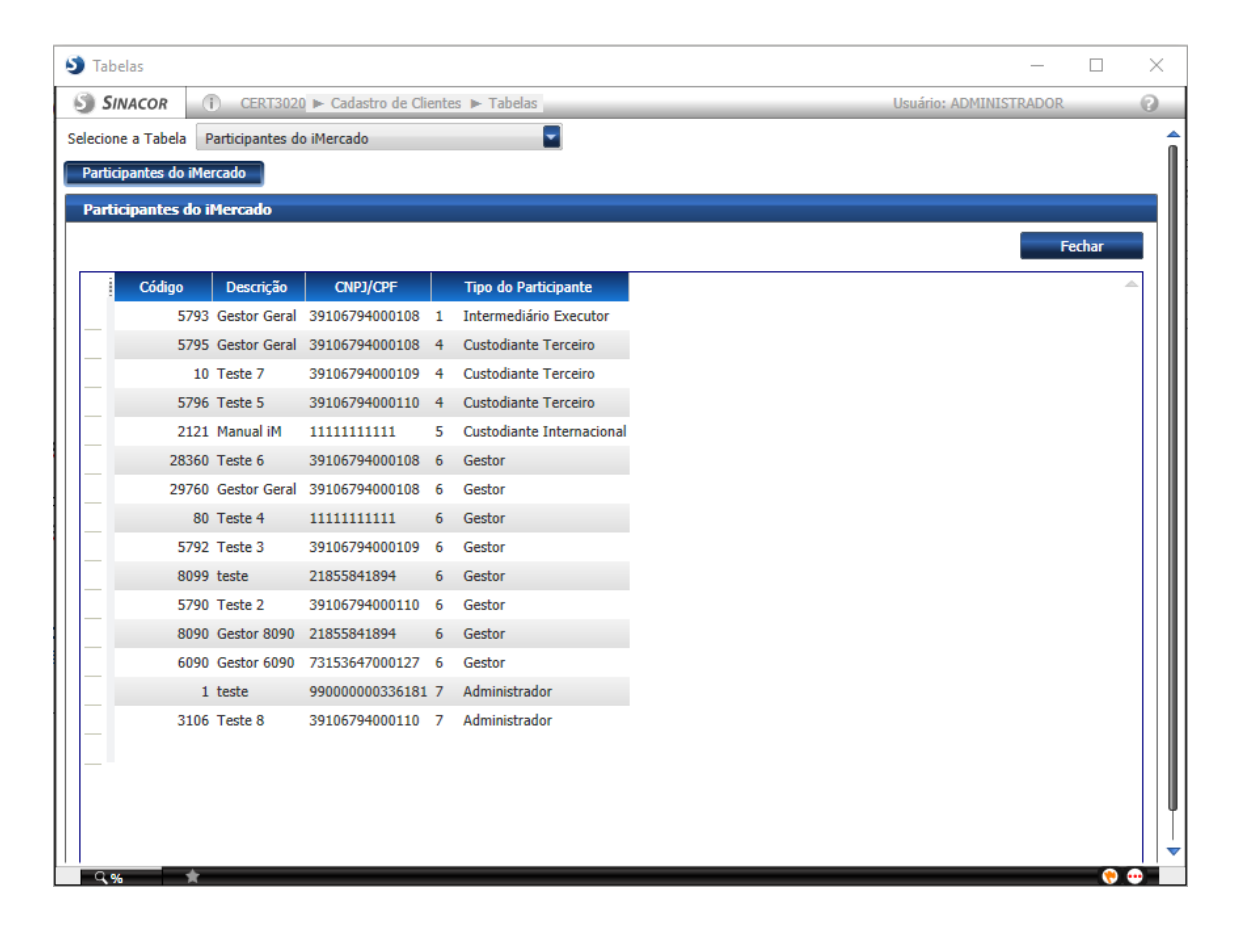

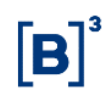

# 2. RELACIONAR AS CONTAS MASTER, MENSAGENS IMERCADO E GESTORES.

#### Menu → Cadastro de Clientes > Cadastro de Clientes

- 1. Consultar a conta por atividade.
- 2. Selecionar a conta consultada.
- 3. Selecionar a aba imercado.
- 4. E colocar as mensagens associadas a conta.
- 5. Colocar o custodiante e o administrador para receber as mensagens.

| SINACOR       CERT3020 P Cadatro de Clientes P Cadatro de Clientes       Unariante de Clientes       Unariantes       Unariantes       Unariantes       Unari                                          | adastro de Clientes                                                         |                                                                    | • • • • • • •                                                 |                              | _                      |    |
|----------------------------------------------------------------------------------------------------|-----------------------------------------------------------------------------|--------------------------------------------------------------------|---------------------------------------------------------------|------------------------------|------------------------|----|
| uuisa por Código do Cliente I I I I I I I I I I I I I I I I I I I                                                                                                    | SINACOR () CERT302                                                          | 0 🕨 Cadastro de Clientes 🕨 Cad                                     | lastro de Clientes                                            |                              | Usuário: ADMINISTRADOR |    |
| vidade Bovespa 6090 - 9           Ordas         Principal         Ciente Estrangeiro         Custódia/Compensação         Endereço/Telefone         Correspondente         Complemento         HFT         Mercado           Mensagem por Participante                  Código Msg         Tipo Unidade         Horário         Tipo de Participante              Participante               Complemento         HFT         Mercado                  Código Msg         Tipo Unidade         Horário         Tipo de Participante              Participante               Complemento         HFT         Mercado                   Código Msg         Tipo Unidade         Horário         Tipo de Participante              Participante             cestor 8090             imb.500.01              Minutos         10              Gestor 8090             imb.500.01              imutos              10              Gestor 8090             imb.506.01              imutos              10              Gestor 8090             imb.506.01              imutos              Imutos             10              Gestor 8090             imb.506.01              imutos             10              Gestor 8090             imb.506.01              Imutos             imb.506.01 <td< th=""><th>uisa por Código do Cliente<br/>TOR IMERCADO × Pesquis<br/>GESTOR IMERCADO CPF</th><th>Ir<br/>a<br/>/CNPJ 41934525000181 Dal</th><th><ul> <li>a Nasc./Fund.</li> <li>19/04/2018 Dependé</li> </ul></th><th>ncia TITULAR</th><th>1/1 🔹 🐑 🛢</th><th></th></td<> | uisa por Código do Cliente<br>TOR IMERCADO × Pesquis<br>GESTOR IMERCADO CPF | Ir<br>a<br>/CNPJ 41934525000181 Dal                                | <ul> <li>a Nasc./Fund.</li> <li>19/04/2018 Dependé</li> </ul> | ncia TITULAR                 | 1/1 🔹 🐑 🛢              |    |
| Principal       Cleande Extrangero       Custodia/Compensação       Endereço/Telefone       Correspondente       Tel       Interedo                                                                                                    | dade Bovespa<br>vidade Bovespa 6090 - 9                                     |                                                                    |                                                               |                              |                        | -( |
| Código Msg       Tipo Unidade       Unidade       Horário       Tipo de Participante       Participante         imb.500.01       Minutos       10       Gestor       Gestor 8090         imb.501.01       Minutos       10       Gestor       Gestor 8090         imb.502.01       Minutos       10       Gestor       Gestor 8090         imb.503.01       Minutos       10       Gestor       Gestor 8090         imb.503.01       Minutos       10       Gestor       Gestor 8090         imb.503.01       Minutos       10       Gestor       Gestor 8090         imb.505.01       Minutos       10       Gestor       Gestor 8090         imb.506.01       Minutos       10       Gestor       Gestor 8090         imb.506.01       Minutos       10       Gestor       Gestor 8090         imb.506.01       Minutos       10       Gestor       Gestor 8090         imb.506.01       Minutos       10       Gestor       Gestor 8090         imb.506.01       Minutos       10       Gestor       Gestor 8090         imb.506.01       Minutos       10       Gestor       Gestor 8090         imb.506.01       Minutos       Imb.500       Imb.5                                                                                                    | ontas   Principal   Cliento<br>Mensagem por Participan                      | Estrangeiro Custodia/Comp                                          | ensação   Endereço/Teletone   Cor                             | espondente   Complemento   F | HFT IMercado           |    |
| imb.500.01       Minutos       10       Gestor       Gestor 8090         imb.501.01       Minutos       10       Gestor       Gestor 8090         imb.502.01       Minutos       10       Gestor       Gestor 8090         imb.503.01       Minutos       10       Gestor       Gestor 8090         imb.504.01       Minutos       10       Gestor       Gestor 8090         imb.505.01       Minutos       10       Gestor       Gestor 8090         imb.506.01       Minutos       10       Gestor       Gestor 8090         imb.506.01       Minutos       10       Gestor       Gestor 8090         imb.506.01       Minutos       10       Gestor       Gestor 8090         imb.506.01       Minutos       10       Gestor       Gestor 8090         imb.506.01       Minutos       10       Gestor       Gestor 8090         imb.506.01       Minutos       10       Gestor       Gestor 8090         imb.506.02       Minutos       10       Gestor       Gestor 8090         imb.506.01       Minutos       10       Gestor       Gestor 8090         imb.506.02       Minutos       10       Gestor       Gestor 8090                                                                                                    | Código Msg                                                                  | Tino Unidade Unidade                                               | Horário Tipo de Participante                                  | Particinante                 |                        |    |
| imb.501.01       Minutos       10       Gestor       Gestor 8090         imb.502.01       Minutos       10       Gestor       Gestor 8090         imb.503.01       Minutos       10       Gestor       Gestor 8090         imb.505.01       Minutos       10       Gestor       Gestor 8090         imb.505.01       Minutos       10       Gestor       Gestor 8090         imb.506.01       Minutos       10       Gestor       Gestor 8090         imb.506.01       Minutos       10       Gestor       Gestor 8090         imb.506.01       Minutos       10       Gestor       Gestor 8090         imb.506.01       Minutos       10       Gestor       Gestor 8090         imb.506.01       Minutos       10       Gestor       Gestor 8090         imb.506.01       Minutos       10       Participantes       Gestor 8090         imb.506.01       Minutos       10       Participantes       Gestor 8090         imb.506.01       Minutos       10       Participantes       Gestor 8090         imb.506.01       Minutos       Interview       Participantes       Gestor 8090                                                                                                    | imb.500.01                                                                  | Minutos 10                                                         | Gestor                                                        | estor 8090                   |                        |    |
| imb.502.01       Minutos       10       Gestor       Gestor 8090         imb.503.01       Minutos       10       Gestor       Gestor 8090         imb.505.01       Minutos       10       Gestor       Gestor 8090         imb.505.01       Minutos       10       Gestor       Gestor 8090         imb.505.01       Minutos       10       Gestor       Gestor 8090         imb.506.01       Minutos       10       Gestor       Gestor 8090         imb.506.01       Minutos       10       Gestor       Gestor 8090                                                                                                    | imb.501.01                                                                  | Minutos 10                                                         | Gestor                                                        | estor 8090                   |                        |    |
| imb.503.01       Minutos       10       Gestor       Gestor 8090         imb.504.01       Minutos       10       Gestor       Gestor 8090         imb.505.01       Minutos       10       Gestor       Gestor 8090         imb.506.01       Minutos       10       Gestor       Gestor 8090         Participantes copiados na mensagem selecionada       Código Msg       Tipo de Participante       Participante                                                                                                    | imb.502.01                                                                  | Minutos 10                                                         | Gestor                                                        | estor 8090                   |                        |    |
| imb.504.01       Minutos       10       Gestor       Gestor 8090         imb.505.01       Minutos       10       Gestor       Gestor 8090         imb.506.01       Minutos       10       Gestor       Gestor 8090                                                                                                    | imb.503.01                                                                  | Minutos 10                                                         | Gestor 0                                                      | estor 8090                   |                        |    |
| imb.505.01       Minutos       10       Gestor       Gestor 8090         imb.506.01       Minutos       10       Gestor       Gestor 8090                                                                                                    | imb.504.01                                                                  | Minutos 10                                                         | Gestor 0                                                      | estor 8090                   |                        |    |
| imb.506.01       Minutos       10       Gestor       Gestor 8090         Participantes copiados na mensagem selecionada       Columna       Columna       Columna         I       Código Msg       Tipo de Participante       Participante       Columna                                                                                                    | imb.505.01                                                                  | Minutos 10                                                         | Gestor 0                                                      | estor 8090                   |                        |    |
| Participantes copiados na mensagem selecionada      Código Msg Tipo de Participante Participante                                                                                                    | imb.506.01                                                                  | Minutos 10                                                         | Gestor 0                                                      | estor 8090                   |                        |    |
|                                                                                                    | Participantes copiados na<br>Código Msg Tipo o                              | Minutos 10<br>mensagem selecionada<br>le Participante Participante | Gestor C                                                      | estor 8090                   |                        |    |

## **MANUAL IMERCADO - SINACOR**

## 3. MONITORAÇÃO DAS MENSAGENS

Menu → iMercado > Monitoração > Monitor de Negócios

Nesta Tela podemos ver as mensagens serem trafegadas.

| 🔰 Monitor iMercado                                                                                                    |                                                                                                    | – 0 ×              |
|----------------------------------------------------------------------------------------------------|----------------------------------------------------------------------------------------------------|--------------------|
| SINACOR () CERT3020 - iMercado - Monitor de                                                                                                    | e Negócios IMercado Usuário: ADMINISTRADOR                                                                                                    | 0                  |
| Tipos de Mensagens                                                                                                    | Movimento do dia 11/2/2019 😴 🍗 🗹 Atualizar Automaticamente                                                                                                    |                    |
| Negócios Realizados                                                                                                    |                                                                                                    |                    |
| Aguardando Confirmação (0)<br>Aceita (0)<br>Recusada (0)<br>Repasse Aceito (0)                                                                                                    | Qtde. Total de Mensagens     Paginação     Listar por faixa de horário       0     1     de     0       Segmento     Natureza     Conta       Totos     1     0 |                    |
| Repasse Recusado (0)                                                                                                    |                                                                                                    |                    |
| Cancelados (U)<br>Todas (0)                                                                                                    | Lista de Mensagens - Negócios Realizados - das 14:00:00 às 14:59:59                                                                                             |                    |
| E Alocação                                                                                                    | Segmento Cód. Participante Destino Cód. Negociação Natureza Preço Ativo ou Mercadoria Qtde. Ativo ou Mercadoria Valor Financej                                  | ro Data Vencimento |
| Pendente de Alocação (0)<br>Alocação Efetudas (0)<br>Alocação Confirmada (0)<br>Falha na Alocação (0)<br>Alocação Cancitadas (0)<br>Todas (0)<br>Nota de Corretagem (0)<br>Volume Financeiro Líquido |                                                                                                    | ^                  |
| Totals<br>Atuslização em 49s<br>Erwidas 0<br>Recebidas 0<br>Com erro 0<br>Atuslizar                                                                                                    |                                                                                                    |                    |

B